## INSTRUCTIONS FOR CREDIT CARD PAYMENT VIA PAY PAL

These steps will allow users to use Credit Card via PayPal as a guest, without a PayPal account.

Select Credit Card via PayPal from the Payment Method on the registration form and "Submit Registration" (see below).

## Payment Step 1:

| vent Registration                                                                                                    | Help                   |                            |
|----------------------------------------------------------------------------------------------------|------------------------|----------------------------|
| Register for 2022 GL Floodplain Workshop- Eastern Lake Ontario<br>Please enter the following information for the individual attending this event. |                        |                            |
| First Name *                                                                                                    | Mary                   |                            |
| Last Name *                                                                                                    | Austerman              |                            |
| Job Title *                                                                                                    | CCD                    |                            |
| Company/Affiliation *                                                                                                    | NYSG                   |                            |
| Email *                                                                                                    | mp357@cornell.edu      |                            |
| Dietary Restrictions:                                                                                                    |                        |                            |
| Total Price                                                                                                    | \$30.00                |                            |
| Payment Method *                                                                                                    | No payment selected    |                            |
|                                                                                                    | No payment selected    | Submit Registration Cancel |
|                                                                                                    | Credit Card via PayPal |                            |
|                                                                                                    |                        |                            |

## Payment Step 2:

In the next window "Add to PayPal Cart" (see screenshot below).

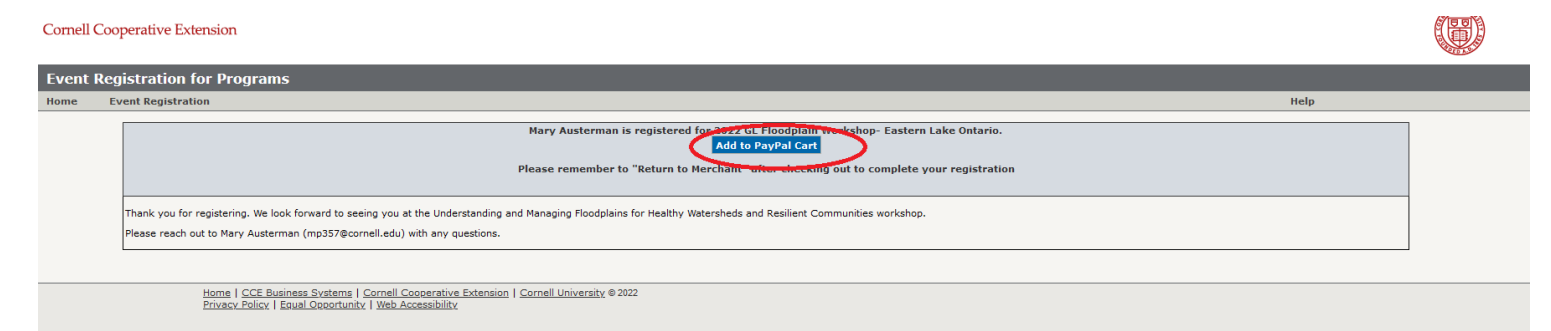

## Payment Step 3:

By clicking that blue button, you will be directed to the PayPal cart where you can make payment. If <u>NOT</u> using a PayPal account, a credit card payment can be made by clicking the gray "Check Out (pay without PayPal account)" button (see screenshot below).

| https://www.paypal.com/web | apps/shoppingcart?mfid=166                     | 5762009261_07a724b | 38b513&flowlogging_id=07a72 | 4b38b513#/checkout, | /shoppingCart       |                               |
|----------------------------|------------------------------------------------|--------------------|-----------------------------|---------------------|---------------------|-------------------------------|
|                            | Your shopping cart                             |                    | Continue shopping >         |                     |                     |                               |
|                            | Description Price Quantity Total Order Summary |                    |                             |                     |                     |                               |
|                            | 2022 GL Floodplain Work<br>more                | \$30.00            | - 1 +<br>Remove             | \$30.00             | ltem total<br>Total | \$30.00<br><b>\$30.00 USD</b> |
|                            |                                                |                    |                             |                     | PayPal Che          | ck out                        |
|                            |                                                |                    |                             |                     | or<br>Check Out     |                               |
|                            |                                                |                    |                             |                     | Pay without a PayPa | il account                    |